# OIP-N40E/ OIP-N60D/ OIP-N60D, Dante AV-H AVoIP Encoder/AVoIP Decoder

# ユーザーマニュアル-日本語

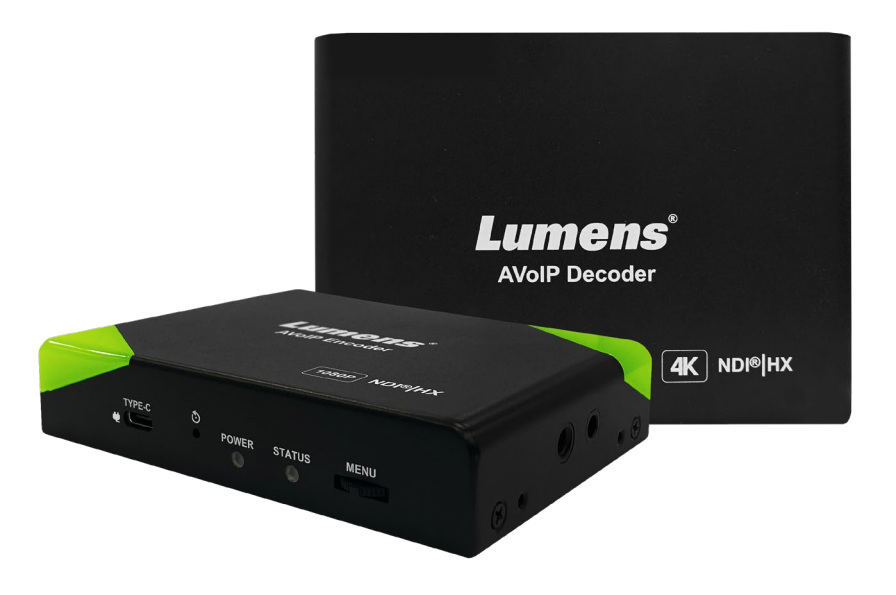

クイックスタートガイド、多言語ユーザーマニュ アル、ソフトウェア、ドライバなどの最新版をダ ウンロードするには、Lumens ウェブサイトをご覧 ください。<u>https://www.MyLumens.com/support</u>

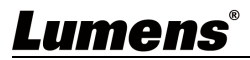

| Chapter 1 同梱品<br>Chapter 2 製品外観                                    | 2<br>3     |
|--------------------------------------------------------------------|------------|
| 2.1 入出力インターフェース                                                    | 3          |
| 2.21FD インジケーター                                                     |            |
|                                                                    | 3          |
| Chapter 30SD $\times^{-}$ $\neg$ –                                 | ۰۰۰۰۱<br>۵ |
| 3 1 0 C メニューの表示方法                                                  | <br>Л      |
| 3.103D / 二ユ 0733/7/2 · · · · · · · · · · · · · · · · · · ·         | ····· 4    |
| 3.2 01F N40C の設定項日                                                 | ۰۰۰۰۰ ۴    |
| 5.5 UIP-NOUD/ UIP-NOUD, Daille AV-Nの改定項日<br>Chanter 仏Weh GIII メニュー | 5          |
| A 1 Web GUI アクセス方法                                                 | 6          |
| 4.1 Web doi アクビスガム                                                 | 6          |
|                                                                    | 0          |
| 4.2.1  OIP-N40E = Dashbord                                         | 0          |
| 4.2.2 OIP NAOL SUPERING (Virtual USB 入力)/一乙設定)                     | 10         |
| 4.2.5 OIP-NAOF - Audio                                             | 11         |
| 4 2 5 OIP-N4OF - System Output                                     | 11         |
| 4.2.6 OIP-N40E - System Network                                    | 13         |
| 4.2.7 OIP-N40E - System Date & Time                                | 14         |
| 4.2.8 OIP-N40E - System User                                       | 15         |
| 4.2.9 OIP-N40E - System Security                                   | 15         |
| 4.2.10 OIP-N40E - Maintenance                                      | 16         |
| 4.2.11 OIP-N40E - About                                            | 17         |
| 4.30IP-N60D/ 0IP-N60D Dante AV-Hの設定項目                              | 18         |
| 4.3.1 OIP-N60D/ OIP-N60D Dante AV-H - Dashbord                     | 18         |
| 4.3.2 OIP-N60D/ OIP-N60D Dante AV-H - Source                       | 18         |
| 4.3.3 OIP-N60D/ OIP-N60D Dante AV-H - Audio                        | 19         |
| 4.3.4 OIP-N60D/ OIP-N60D Dante AV-H - System Output                | 20         |
| 4.3.5 OIP-N60D/ OIP-N60D Dante AV-H - System Network               | 21         |
| 4.3.6 OIP-N60D/ OIP-N60D Dante AV-H - System Date & Time           | 22         |
| 4.3.7 OIP-N60D/ OIP-N60D Dante AV-H - System User                  | 23         |
| 4.3.7 OIP-N60D/ OIP-N60D Dante AV-H - System User                  | 23         |
| 4.2.8 OIP-N60D/ OIP-N60D Dante AV-H - System Security              | 24         |
| 4.2.9 OIP-N60D/ OIP-N60D Dante AV-H - Maintenance                  | 24         |
| 4.2.11 OIP-N6OD/ OIP-N6OD Dante AV-H - About                       | 25         |

# 目次

# Chapter 1 同梱品

本製品は以下の製品が同梱されています。

OIP

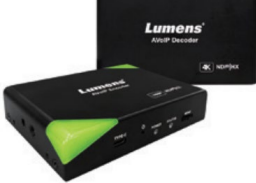

M3 metal plate screw (4x4)

(+) (4)

USB 2.0 cable (1.8m) (Type A Type C)

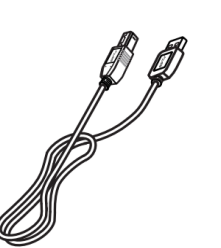

Locking metal plate (x2)

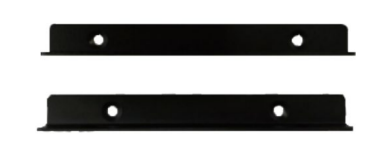

# <u>Lumens®</u>

# Chapter 2 製品外観

### 2.1 入出力インターフェース

本章では、本製品の入出力インターフェースについて説明します。

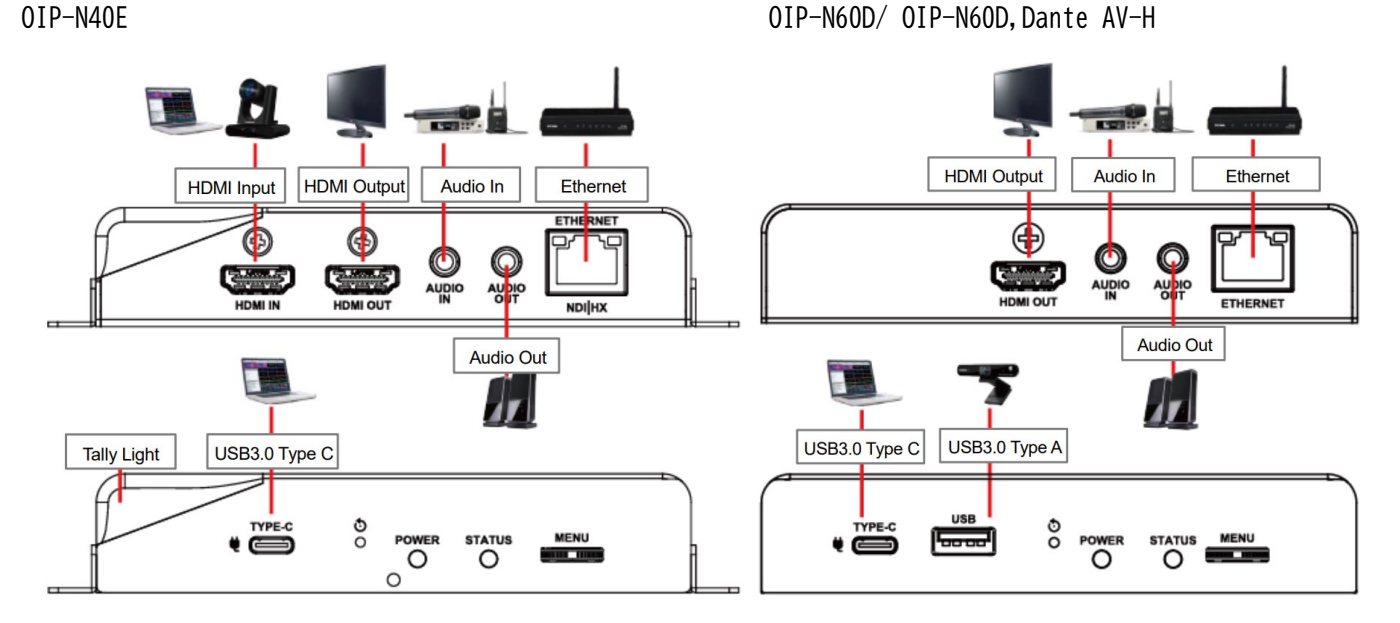

PC への USB 接続は伝送速度が 10Gbps 以上で、DisplayPort Alternate Mode に対応している USB Type-C ケーブルを 使用してください。

### 2.2 LED インジケーター

本章では、フロントに設置されている LED インジケーターの動作について説明します。 現在のステータスに応じた各 LED の挙動を以下に示します。

| Status | Power LED | Standby LED |
|--------|-----------|-------------|
| 起動処理中  | 赤点灯       | 消灯          |
| 動作中    | 赤点灯       | 緑点灯         |

## 2.3 設置について

付属のマウントプレートの使用方法

- 1. 付属のマウントプレートを、エンコーダー/デコーダー本体の両側面にあるネジ穴に、ネジ(M3 x 4)を使って固定します。
- 設置する場所のスペースに応じて、マウントプレートを取り付けたエンコーダー/デコーダーをテーブルや キャビネットに固定します。

#### 三脚の使用方法

エンコーダー側面の三脚用ネジ穴(1/4"-20 UNC)を使用して、三脚に取り付けることができます。

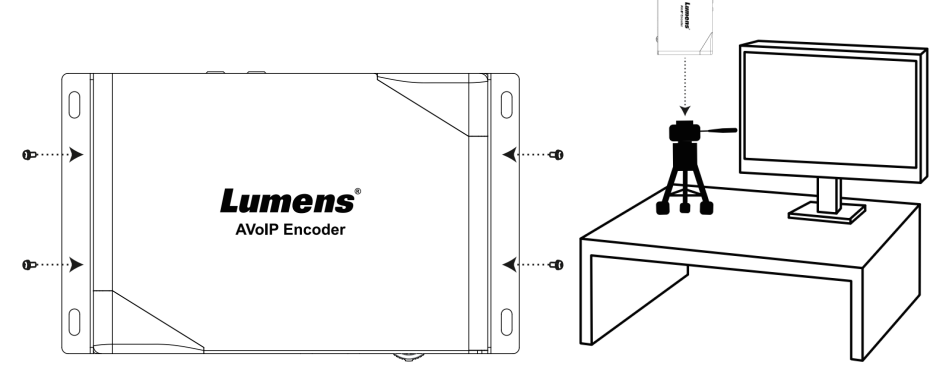

### 3.1 OSD メニューの表示方法

本機の HDMI OUT ポートをディスプレイに接続します。次に、本体のメニューダイヤルを押して OSD(オンスクリー ンディスプレイ)メニューを表示させます。メニューダイヤルを操作してメニュー項目を選択し、各種パラメータ (設定値)を調整してください。

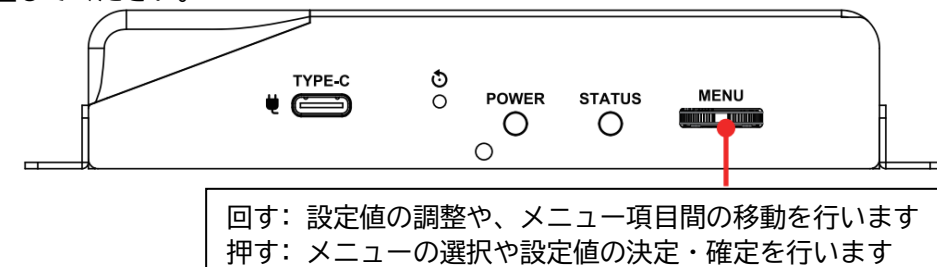

## 3.2 0IP-N40E の設定項目

本章では、OIP-N40EのOSDメニューを解説します。

| メインメニュー                              | サブメニュー      | パラメーター                                 | 機能概要                                                                     |
|--------------------------------------|-------------|----------------------------------------|--------------------------------------------------------------------------|
| Encode                               | Stream Type | NDI HX/ RTMP/ RTMPS<br>RTSP/Dante AV-H | ストリーミング方式を選択します<br>Dante AV-H を使用するには、別途 Dante Ready のア<br>クティベーションが必要です |
| Input                                | Video Type  | HDMI/ DP                               | 映像入力ソースを HDMI、DP(USB Type-C DisplayPort<br>Alternate Mode)から選択します        |
| IP Mod<br>IP Add<br>Subnet<br>Gatewa | IP Mode     | DHCP/ Static                           | IP アドレスの取得方法を DHCP(自動取得)または<br>Static(固定 IP アドレス)から選択します                 |
|                                      | IP Address  | -                                      | IP Mode で Static (固定)を選択した場合に、本機の IP アドレスを設定します                          |
|                                      | Subnet mask | -                                      | IP Mode で Static (固定)を選択した場合に、サブ<br>ネットマスクを設定します                         |
|                                      | Gateway     | -                                      | IP Mode で Static (固定)を選択した場合に、デフ<br>ォルトゲートウェイを設定します                      |
| Status                               | _           | -                                      | 現在のステータスを表示します<br>ステータスには、IP アドレス、MAC アドレス、ファ<br>ームウェアバージョンが含まれます        |

# 3.3 OIP-N60D/ OIP-N60D, Dante AV-Hの設定項目 本章では、OIP-N60D/ OIP-N60D, Dante AV-HのOSDメニューを解説します。

| メインメニュー | サブメニュー             | パラメーター                                                                                                    | 機能概要                                                                                                    |
|---------|--------------------|----------------------------------------------------------------------------------------------------|----------------------------------------------------------------------------------------------------|
| Source  | -                  | -                                                                                                    | リストから受信するソースを選択します                                                                                                    |
|         | HDMI Audio<br>From | Off/ Follow Stream/ Follow<br>Routing/ Follow Dante                                                                               | <ul> <li>IDMI 出力端子から出力する音声ソースを選択します</li> <li>✓ Off: 音声を出力しません</li> <li>✓ Follow Stream: 現在選択されている映像ソース(ストリーム)に含まれる音声を出力します</li> <li>✓ Follow Routing: 将来対応予定</li> <li>✓ Follow Dante: Dante 経由で本機にサブスクリプションされた音声を出力します</li> <li>※Follow Dante の設定は OIP-N60D, Dante AV-H でのみ有効です</li> </ul>          |
| Output  | Audio Out<br>From  | Off/ Follow Stream/ Follow<br>Routing/ Follow Dante                                                                               | <ul> <li>Audio Out (音声出力端子)から出力する音声ソースを選択します</li> <li>✓ Off: 音声を出力しません</li> <li>✓ Follow Stream: 現在選択されている映像ソース(ストリーム)に含まれる音声を出力します</li> <li>✓ Follow Routing: 将来対応予定</li> <li>✓ Follow Dante: Dante 経由で本機にサブスクリプションされた音声を出力します</li> <li>※Follow Dante の設定は OIP-N60D, Dante AV-H でのみ有効です</li> </ul> |
|         | HDMI Output        | By Pass<br>Native EDID<br>4K@60/59.94/50/30/29.97/<br>25<br>1080p@60/59.94/50/30/<br>29.97/25<br>720p@60/59.94/50/30/<br>29.97/25 | <ul> <li>HDMI 出力の映像フォーマット(解像度・フレームレート)を設定します</li> <li>✓ By Pass: 受信しているストリーム映像の信号フォーマットをそのまま HDMI 出力します</li> <li>✓ Native EDID: 接続先ディスプレイの EDID 情報を基に出力フォーマットを自動調整します</li> <li>✓ 各解像度: 選択した解像度・フレームレートでHDMI 出力します</li> </ul>                                                                        |
|         | IP Mode            | DHCP/ Static                                                                                                    | IP アドレスの取得方法を DHCP(自動取得)または<br>Static(固定 IP アドレス)から選択します                                                                                                    |
| Network | IP Address         | -                                                                                                    | IP Mode で Static (固定)を選択した場合に、本機の IP アドレスを設定します                                                                                                    |
|         | Subnet mask        | -                                                                                                    | IP Mode で Static(固定)を選択した場合に、サブ<br>ネットマスクを設定します                                                                                                    |
|         | Gateway            | -                                                                                                    | IP Mode で Static(固定)を選択した場合に、デフ<br>ォルトゲートウェイを設定します                                                                                                    |
| Status  | -                  | -                                                                                                    | 現在のステータスを表示します<br>ステータスには、IP アドレス、MAC アドレス、ファ<br>ームウェアバージョンが含まれます                                                                                                    |

# Chapter 4 Web GUI メニュー

# 4.1 Web GUI アクセス方法

本章ではWeb ブラウザ経由での設定方法を解説します。

- ✓ Web ブラウザを開き、アドレスバーにカメラの IP アドレスを入力します。 デフォルトの IP アドレス設定は DHCP(自動取得)です。OSD メニューの「Status 画面」より IP アドレスが確 認できます。
- ✓ 管理者アカウントでログインします。

# <u>ユーザー名: admin</u> パスワード: 9999(初期設定)

### 4.2 0IP-N40E の設定項目

ここでは、OIP-N40E の Web GUI (ウェブインターフェース) における設定項目について解説します。

#### 4.2.1 OIP-N40E - Dashbord

| Dashboard               | Input Info:           |                              |                         |
|-------------------------|-----------------------|------------------------------|-------------------------|
| ((••)) Stream           | Video Type: HDMI      | Resolution: 1920x1080p 59.94 |                         |
| ● (i) Audio             |                       |                              |                         |
| the country of          | Encode Info:          |                              |                         |
| System 4                | Stream Format: NDI    |                              | Bit Rate: 16384 kbps    |
| stantenance             | Resolution: 1080P 60  |                              |                         |
|                         | Audio Format: 48K Hz  |                              |                         |
| 1 About                 |                       |                              |                         |
|                         |                       |                              |                         |
|                         | System Info:          |                              |                         |
| <b>ue hevc</b> Advance" | Device ID: OIP-N40E   | Location: Default            | Firmware Ver.: OIA0.01k |
| _                       | IP Add.: 192.168.4.32 |                              |                         |
|                         |                       |                              |                         |
|                         |                       | 機能概要                         |                         |
| Web GUI にログイン           | した際に最初に表示される          | ら画面です                        |                         |
| エンコーダーの現在               | の動作状況に関する主要な          | な情報(入力ソースの状態                 | 態、エンコード設定の概要、ネットワーク情報、シ |
| ステム関連情報など               | )を一覧で確認できます           |                              |                         |

#### 4.2.2 OIP-N40E - Stream

エンコードする映像ソースの選択や、ストリーミングに関する各種設定を行います。

選択するストリーミング方式 (Stream Type) によって、Stream Settingの設定項目は異なるため、各 Stream Type における設定を記載します。

| Lum                                        | ens                                                                                 | OIP-N40E<br>Default |                                                                                                    |                                                                   |                                                                                  |                                                                                                    |              |
|--------------------------------------------|-------------------------------------------------------------------------------------|---------------------|----------------------------------------------------------------------------------------------------|-------------------------------------------------------------------|----------------------------------------------------------------------------------|----------------------------------------------------------------------------------------------------|--------------|
| Dashboard                                  |                                                                                     |                     | Source                                                                                               | DP                                                                | v                                                                                |                                                                                                    |              |
| ((••)) Stream                              |                                                                                     |                     | Resolution                                                                                           | 1080P                                                             | v                                                                                |                                                                                                    |              |
| Source                                     |                                                                                     |                     | Frame Rate                                                                                           | 60                                                                | v                                                                                |                                                                                                    |              |
|                                            |                                                                                     |                     | IP Ratio                                                                                             | 30                                                                |                                                                                  |                                                                                                    |              |
| N Audio                                    | -                                                                                   |                     |                                                                                                    |                                                                   |                                                                                  |                                                                                                    |              |
| 카마구드                                       |                                                                                     |                     |                                                                                                    |                                                                   |                                                                                  |                                                                                                    |              |
| 設正項日                                       | パラメーター                                                                              | -                   |                                                                                                    |                                                                   | 機能概要                                                                             |                                                                                                    |              |
|                                            | パラメータ-<br>HDMI/ DP                                                                  | -                   | 映像入力ソ-<br>選択します                                                                                      | ースをHDMI、DI                                                        | 機能概要<br>P(USB Type-C Di                                                          | splayPort Alternate Mode)か                                                                                    | 5            |
| 設定項目<br>Source<br>Resolution               | パラメータ-<br>HDMI/ DP<br>1080P/ 720P                                                   | _                   | 映像入力ソ-<br>選択します<br>エンコード <sup>-</sup><br>合は、ここ <sup>-</sup>                                          | ースを HDMI、D<br>する映像の解像<br>で指定した解像                                  | 機能概要<br>P(USB Type-C Di<br>度を指定します。<br>度にスケーリン・                                  | splayPort Alternate Mode)か<br>。(入力信号が異なる解像度の<br>グされます)                                                        | ら場           |
| 設定項目<br>Source<br>Resolution               | パラメーター<br>HDMI/ DP<br>1080P/ 720P<br>60/ 59.94/ 50/                                 | <br>                | 映像入力ソ-<br>選択します<br>エンコード <sup>-</sup><br>合は、ここ <sup>-</sup><br>エンコード <sup>-</sup>                    | ースを HDMI、DI<br>する映像の解像<br>で指定した解像<br>する映像のフレ                      | 機能概要<br>P(USB Type-C Di<br>度を指定します。<br>度にスケーリン・<br>ームレートを指                       | splayPort Alternate Mode)か<br>。(入力信号が異なる解像度の <sup>」</sup><br>グされます)<br>定します。(入力信号が異なる <sup>-</sup>            | <u>ら</u> 場フ  |
| 設定項目<br>Source<br>Resolution<br>Frame Rate | パラメータ-<br>HDMI/ DP<br>1080P/ 720P<br>60/ 59.94/ 50/<br>29.97/ 25                    | <br>                | 映像入力ソ-<br>選択します<br>エンコード <sup>-</sup><br>合は、ここ <sup>-</sup><br>エンコード <sup>-</sup><br>レームレー           | ースを HDMI、D<br>する映像の解像<br>で指定した解像<br>する映像のフレ<br>トの場合は、こ            | 機能概要<br>P(USB Type-C Di<br>度を指定します。<br>度にスケーリン・<br>ームレートを指<br>こで指定したフ            | splayPort Alternate Mode)か<br>。(入力信号が異なる解像度の<br>グされます)<br>定します。(入力信号が異なる <sup>・</sup><br>レームレートに変換されます)       | ら<br>場<br>フ  |
| 設定項目<br>Source<br>Resolution<br>Frame Rate | パラメーター<br>HDMI/ DP<br>1080P/ 720P<br>60/ 59.94/ 50/<br>29.97/ 25<br>60/ 30/ 25/ 20/ | <br>                | 映像入力ソ-<br>選択します<br>エンコード <sup>-</sup><br>合は、ここ <sup>-</sup><br>エンコード <sup>-</sup><br>レームレー<br>エンコード。 | ースを HDMI、D<br>する映像の解像<br>で指定した解像<br>する映像のフレ<br>トの場合は、こ<br>された映像スト | 機能概要<br>P(USB Type-C Di<br>度を指定します。<br>度にスケーリン<br>ームレートを指<br>こで指定したフ<br>リームにおける: | splayPort Alternate Mode)か<br>。(入力信号が異なる解像度の<br>グされます)<br>定します。(入力信号が異なる<br>レームレートに変換されます)<br>キーフレームの挿入頻度(GOP | <u>ら</u> 場フ: |

| NDI HX 設定   |                                          |                                                                                                    |
|-------------|------------------------------------------|----------------------------------------------------------------------------------------------------|
|             | Str                                      | ream Setting:                                                                                          |
|             |                                          |                                                                                                    |
|             |                                          |                                                                                                    |
|             |                                          | Camera ID. OIP-N4UE                                                                                    |
|             |                                          | Location Default                                                                                       |
|             |                                          | Group Name Public                                                                                      |
|             |                                          | NDIJHX HX2 V                                                                                           |
|             |                                          | Multicast                                                                                              |
|             |                                          | IP Setting 239.255.0.0                                                                                 |
|             |                                          | Netmask 255.255.0.0                                                                                    |
|             |                                          | Discovery Server                                                                                       |
|             |                                          | Server IP                                                                                              |
|             |                                          | Apply Cancel                                                                                           |
| 設定項目        | パラメーター                                   | 機能概要                                                                                                   |
| Stream Type | NDI HX/ RTSP/ Dante<br>AV-H/ RTMP/ RTMPS | ストリーミング方式として「NDI HX」を選択します                                                                             |
| Camara ID   | -                                        | NDI ネットワーク上で本機を識別するための Camera ID (Device ID と同じ)<br>を表示します<br>※Device ID は、System 設定メニュー内で変更可能です       |
| Location    | -                                        | NDI ソースのメタデータとして使用される Location (場所) 名を表示します ※Location 名は、System 設定メニュー内で変更可能です                         |
| Group Name  | -                                        | 本機が属する NDI グループ名を設定します<br>NDI Access Manager などでグループ単位のアクセス制御を行う際に使用しま<br>す(パブリックグループの場合は空欄または public) |
| Lumen       | 1S <sup>®</sup>                          | 7                                                                                                    |

| 設定項目                | パラメーター   | 機能概要                                                                                                    |
|---------------------|----------|----------------------------------------------------------------------------------------------------|
| NDI HX              | HX2/ HX3 | 使用する NDI HX のバージョン(プロトコル)を選択します<br>HX3 は一般に HX2 より高画質・低遅延ですが、ネットワーク帯域を多く使用<br>します                                                                 |
| Multicast           | -        | NDI HX ストリームをマルチキャストで送信するかどうかを設定します<br>同一ネットワーク上で同時に多数(目安4台以上)の受信機がこの映像を受<br>信する場合、ネットワーク負荷軽減のため有効化を推奨します<br>有効にすると、マルチキャスト用 IP アドレスの設定項目が表示されます  |
| Discovery<br>Server | -        | NDI Discovery Server を使用して NDI ソースの検出を行う場合に有効にし、<br>Discovery Server の IP アドレスを入力します<br>通常は不要ですが、大規模ネットワークや異なるネットワークセグメント間<br>で NDI を使用する場合に設定します |
| Apply/ Cancel       | -        | Stream Settingを保存、またはキャンセルします                                                                                                    |

| RTSP 設定        |                     |                                                                               |
|----------------|---------------------|-------------------------------------------------------------------------------|
|                | Str                 | ream Setting:                                                                 |
|                |                     |                                                                               |
|                |                     | Stream Type RTSP V                                                            |
|                | > >                 |                                                                               |
|                |                     | Codec H.264                                                                   |
|                |                     | Bit Rate 7000 kbps                                                            |
|                |                     | Rate Control CBR Y                                                            |
|                |                     | RTSP URL rtsp://192.168.11.101:8557/h264                                      |
|                |                     | Multicast                                                                     |
|                |                     |                                                                               |
|                |                     | Assessment                                                                    |
|                |                     | Account                                                                       |
|                |                     | Password                                                                      |
|                |                     |                                                                               |
|                |                     | Apply Cancel                                                                  |
| 設定項目           | パラメーター              | 機能概要                                                                          |
| Stroom Type    | NDI HX/ RTSP/ Dante | フトリーミングナギとして「DTCD」を選択します                                                      |
|                | AV-H/ RTMP/ RTMPS   | ストリーミング方式として「KTSP」を選択しより                                                      |
| Codec          | H. 264/ HEVC        | 映像の圧縮方式(コーデック)を選択します                                                          |
|                |                     | HEVC (H. 265)は H. 264 よりも高圧縮ですが、受信側での対応が必要です                                  |
|                | 2 000 ~ 20 000      | エノコートする映像のヒツトレート(  秒のにりのナータ重)を設定します<br>  京画質ほど言い値が必要ですが、ネットローク帯域を多く消費  ます     |
| Bit Rate       | 2,000 ° 20,000      | 同回員はこ向い値が必安ですが、ネクトクーク市域を多く消員しよす<br>  解像度 コレームレート RateControl 方式などを老膚して設定してくださ |
|                | 1002                |                                                                               |
|                |                     | ビットレートの制御方式を選択します                                                             |
| Data Cantual   |                     | ✓ CBR (固定ビットレート): ビットレートを一定に保ちます                                              |
| Rate Control   | CBK/ VBK            | ✓ VBR(可変ビットレート):映像に応じてビットレートを変動させ、効率                                          |
|                |                     | 的な圧縮を目指します                                                                    |
|                |                     | 本機の RTSP ストリームにアクセスするための URL を表示します                                           |
| RTSP URL       | -                   | RTSP 対応クライアントでこの URL を指定して映像を受信できます                                           |
|                |                     | 例: rtsp://192.168.100.100:8557/h264                                           |
| Multicont      |                     | KISP ストリームをマルナキャストで达信するかとつかを設定します                                             |
| MULLICASI      | -                   | 回一不ツトワーク上で回時に多数(日女4日以上)の受信機がこの映像を受<br>  信まス提会   ネットローク負荷軽減のため右効化を推奨します        |
|                |                     | ロッジ物山、ホノーン、ノ兵回社MAO/Cの月初心で非天しより<br>RTSP ストリームへのアクヤスに認証(ユーザー名とパスワード)を要求する       |
|                |                     | かどうかを設定します                                                                    |
| Authentication | -                   | 有効にする場合は、任意のユーザー名(Account)とパスワード(Password)                                    |
|                |                     | を設定してください                                                                     |
| Apply/ Cancel  | -                   | Stream Settingを保存、またはキャンセルします                                                 |

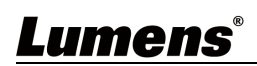

| Dante AV-H 設定 |                                          |                                                                                         |
|---------------|------------------------------------------|-----------------------------------------------------------------------------------------|
|               | S                                        | tream Setting:                                                                          |
|               |                                          | Stream Type Dante AV-H                                                                  |
|               |                                          |                                                                                         |
|               |                                          |                                                                                         |
|               |                                          |                                                                                         |
|               |                                          | Apply Cancel                                                                            |
| 設定項目          | パラメーター                                   | 機能概要                                                                                    |
| Stream Type   | NDI HX/ RTSP/ Dante<br>AV-H/ RTMP/ RTMPS | ストリーミング方式として「Dante AV-H」を選択します<br>Dante AV-H を使用するには、別途 Dante Ready のアクティベーションが必要<br>です |
| Apply/ Cancel | -                                        | Stream Settingを保存、またはキャンセルします                                                           |

| RTMP/ RTMPS 設定 |                                          |                                                                                                    |
|----------------|------------------------------------------|----------------------------------------------------------------------------------------------------|
|                | Stream Setting:                          |                                                                                                    |
|                |                                          |                                                                                                    |
|                | Stream Typ                               |                                                                                                    |
|                | RTMP/RTM                                 | IPS Server Status :Disconnection                                                                                           |
|                |                                          | Account                                                                                                    |
|                |                                          | Password                                                                                                    |
|                | RTMP URL                                 |                                                                                                    |
|                | Stream Ke                                |                                                                                                    |
|                | Bit Rate                                 | 7000 kbps                                                                                                    |
|                | Rate Contr                               | ot CBR                                                                                                    |
|                |                                          |                                                                                                    |
|                | Арр                                      | iy Cancel                                                                                                    |
|                |                                          |                                                                                                    |
| 設定項目           | パラメーター                                   | 機能概要                                                                                                    |
| Stream Type    | NDI HX/ RTSP/ Dante<br>AV-H/ RTMP/ RTMPS | ストリーミング方式として「RTMP/ RTMPS」を選択します                                                                                            |
| RTMP/RTMPS     |                                          | 設定した RTMP/RTMPS サーバー(配信プラットフォームなど)への現在の接続状態を表示します                                                                          |
| Server Status  |                                          | <ul> <li>✓ 扱続成功 (connection success): リーバーへの接続が確立していより</li> <li>✓ 切断 (Disconnected): サーバーから切断されているか、まだ接続していません。</li> </ul> |
| RTMP URL       | -                                        | 配信先の RTMP/RTMPS サーバーの URL(アドレス)を入力します<br>通常、配信プラットフォーム(YouTube Live, Facebook Live など)から提<br>供される情報をコピー&ペーストします            |
| Stream Key     | -                                        | 配信プラットフォームから提供されるストリームキー(ストリーム名)を入<br>力します<br>URL と組み合わせて、配信先のアカウントやイベントを特定します                                             |
| Bit Rate       | 2,000 ~ 20,000<br>kbps                   | エンコードする映像のビットレート(1秒あたりのデータ量)を設定します<br>高画質ほど高い値が必要ですが、ネットワーク帯域を多く消費します<br>解像度、フレームレート、Rate Control 方式などを考慮して設定してください        |
| Rate Control   | CBR/ VBR                                 | ビットレートの制御方式を選択します<br>✓ CBR (固定ビットレート): ビットレートを一定に保ちます<br>VBR (可変ビットレート): 映像に応じてビットレートを変動させ、効率的な<br>圧縮を目指します                |

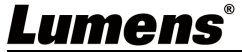

| 設定項目           | パラメーター | 機能概要                                     |
|----------------|--------|------------------------------------------|
| Require        |        | 配信先の RTMP/RTMPS サーバーが別途ユーザー名とパスワードによる認証を |
| Password       | -      | 要求する場合に有効にし、提供された認証情報を入力します              |
| Authentication |        | ※多くの公開ライブ配信プラットフォームでは通常この認証は不要です         |
| Apply/ Cancel  | -      | Stream Settingを保存、またはキャンセルします            |

#### 4.2.3 OIP-N40E - Source (Virtual USB 入力ソース設定)

本設定は、「<u>System Output 設定</u>」で「Virtual USB Output」機能が有効になっている場合にのみ表示・設定可能で す。

#### Virtual USB 機能について:

この機能は、OIP-N40E が IP ネットワーク経由で受信したビデオおよびオーディオストリームを、USB Type-C 接続 を介して PC へ送信するものです。PC からは OIP-N40E が USB カメラ(UVC)および USB マイク/スピーカー(UAC)デバ イスとして認識され、特別なドライバのインストールは不要です。

- ✓ 対応ビデオ入力ストリーム: RTSP, NDI HX, Dante AV-H
- ✓ 対応オーディオ入出力: Dante Audio (双方向対応: PC のマイク音声を Dante 送信、Dante 音声を PC のスピー カー出力として受信可能)

#### 本設定画面の目的:

この画面では、Virtual USB機能で PC に送信するネットワーク上の映像ソースを選択・管理します。

| Sour | Source List       |                                                                                      |  |  |  |  |
|------|-------------------|--------------------------------------------------------------------------------------|--|--|--|--|
|      | Sourc             | e List: 2 Search new Source                                                          |  |  |  |  |
|      |                   | lo. Name Location IP Add. Type Status Remark                                         |  |  |  |  |
|      | 3                 | 1 Dante AV-H OK For Dante                                                            |  |  |  |  |
|      | 4+                |                                                                                      |  |  |  |  |
|      |                   | (5)  (6)  (7)  (8)  (9)                                                              |  |  |  |  |
|      |                   | ▲ ▼ Edit Delete Play                                                                 |  |  |  |  |
|      |                   |                                                                                      |  |  |  |  |
| No   | 設定項目              |                                                                                      |  |  |  |  |
|      |                   | Virtual USB 機能で受信・転送する候補となる映像ソースのリストを表示します                                           |  |  |  |  |
|      |                   | ✓ 表示項目: No., 名前, Location, IP アドレス, プロトコル種別(Type), 状態                                |  |  |  |  |
| 1    | Course Lint       | (Status), 備考(Remark)<br>注意, 「地能(Ctatus)), はい, スムの技体地沿たニオナのではたいません。 (詞言)は知ら           |  |  |  |  |
|      | Source List       | <b>注息・</b> 「扒態(Status)」はソースへの接続状況を示すものではのりません。(認証情報か<br>  エレけわげ 0/ トキニナわて担合がキリキオ)    |  |  |  |  |
|      |                   | 止しけれは UN こ衣小ごれる場口がのります)<br>  Danta Ready アクティベート時け Danta AV-H ソーフがリフト No.1 に優失表示される提 |  |  |  |  |
|      |                   | 合があります                                                                               |  |  |  |  |
|      |                   | ネットワーク上に存在する対応ビデオソース(カメラ、エンコーダーなど)を自動検索                                              |  |  |  |  |
| 2    | Search new Source | し、リストに追加します                                                                          |  |  |  |  |
|      |                   | 検索には ONVIF を使用します                                                                    |  |  |  |  |
|      |                   | リスト内のソースを選択します                                                                       |  |  |  |  |
| 3    | チェックボックス          | チェックを入れたソースに対して、移動(Up/Down)、編集(Edit)、削除(Delete)、受信開                                  |  |  |  |  |
|      |                   | 始(Play)などの操作を行います                                                                    |  |  |  |  |
| 4    | bhA               | ネットワーク上で自動検出されなかったソースや、特定の URL を持つソースなどを手動                                           |  |  |  |  |
|      |                   |                                                                                      |  |  |  |  |
| 5    | Up                | リストで選択したソースを一つ上に移動させます                                                               |  |  |  |  |
| 6    | Down              | リストで選択したソースを一つトに移動させより                                                               |  |  |  |  |
| 7    | Edit              | リスト (選択したソースの設定編集画面を開さます)<br>  認証情報(ユーザータ/パスロード)を短集できます                              |  |  |  |  |
| Q    | Doloto            | 認証1月報(ユーリー石/ハ人ノート)を補朱じさより<br>  リフトで選択したソーフをリフトから削除します                                |  |  |  |  |
| 0    | שכוכוכ            | フヘドで医ハロにノニスをリストかつ別际しより<br>   フトで選択したソーフを Virtual USR 機能を通じて DC A 洋信するマクティブかソー        |  |  |  |  |
| 9    | Play              | フストで医バリアニスを、VIILual USD (成化を通して下いた店するプラナイフなアー<br>  フとして受信を開始します                      |  |  |  |  |
|      |                   |                                                                                      |  |  |  |  |

| NDI Options/ RTS | SP Options        |                                                                                                    |
|------------------|-------------------|----------------------------------------------------------------------------------------------------|
|                  | NDI Options:      | RTSP Options:                                                                                                    |
|                  |                   |                                                                                                    |
|                  | Group Name        | Public RTSP Protocol TCP V                                                                                                    |
|                  | Discovery Ser     | rvice                                                                                                    |
|                  | Server IP         | Apply Cancel                                                                                                    |
|                  |                   |                                                                                                    |
|                  | Apply             | Cancel                                                                                                    |
| カテゴリー            | 設定項目              | 機能概要                                                                                                    |
|                  | Group Name        | 本機が属する NDI グループ名を設定します<br>NDI Access Manager などでグループ単位のアクセス制御を行う際に使用しま<br>す(パブリックグループの場合は空欄または public)                                            |
| NDI Options      | Discovery Service | NDI Discovery Server を使用して NDI ソースの検出を行う場合に有効にし、<br>Discovery Server の IP アドレスを入力します<br>通常は不要ですが、大規模ネットワークや異なるネットワークセグメント間<br>で NDI を使用する場合に設定します |
|                  | Apply/ Cancel     | NDI Options 設定を保存、またはキャンセルします                                                                                                    |
| PTSD Ontions     | RTSP Protocol     | RTSP ストリーミングで使用するトランスポートプロトコルを選択します                                                                                                    |
| NISE OPTIONS     | Apply/ Cancel     | RTSP Options 設定を保存、またはキャンセルします                                                                                                    |

#### 4.2.4 OIP-N40E - Audio

オーディオ入力およびストリームへの音声エンベデッドに関する設定を行います。

本体の Audio Out 端子からの出力機能は、現在未対応です(将来対応予定)。

#### 【Dante AV-H 利用時の注意点】

#### 音声送信:

Dante ストリームで音声を送信する場合、以下の設定が必要です。

- ✓ 本項の「Stream Audio Enable」セクションにチェックをし、「音声ソース(Source)」で「HDMI」を選択する 必要があります。(Audio In 端子からの音声は Dante では送信できません)
- ✓ 別途、「<u>Stream 設定</u>」ページで Stream Type を「Dante AV-H」に設定してください。

#### 音声受信と PC への転送:

OIP-N40E が Dante ネットワークから受信した音声を PC に送る場合は、別途「<u>System Output 設定</u>」ページの「UAC Output」項目を設定する必要があります。(詳細は該当ページを参照)

| Dashboard               | Au                     | dio                |               |                     |              |             |       |
|-------------------------|------------------------|--------------------|---------------|---------------------|--------------|-------------|-------|
| ((••)) Stream           |                        |                    |               |                     |              |             |       |
| Source                  |                        | Audio In Enable    | n Dante Audio | Stream Audio Enable |              |             |       |
| الله Audio الله الم     |                        | Audio In Line      | in v          | Source HDM          | lin v        |             |       |
| 🔅 System                | •                      | Encode Type        | > v           | Encode Sample Rate  | Hz V         |             |       |
| יאָר Maintenance        |                        | Encode Sample Rate | (Hz 🗸         | Audio Volume        | <b>-</b>     |             |       |
| About                   |                        | Audio Volume       |               | 6                   |              |             |       |
|                         |                        |                    |               | Audio Out Enable    |              |             |       |
| <b>te hevc</b> Advance* |                        |                    |               | Audio Out From      | w Routing    |             |       |
|                         |                        |                    |               | Audio Volume        | 6            |             |       |
|                         |                        |                    |               | Audio Delay         |              |             |       |
|                         |                        |                    |               | Audio Delay Time(-) | 1 ms         |             |       |
|                         |                        |                    |               |                     |              |             |       |
|                         |                        | Apply Cancel       |               |                     |              |             |       |
| カテゴリー                   |                        | 設定項目               |               |                     | 機能概要         |             |       |
|                         | n Enable Audio In      |                    | Audio         | In 端子の入力基準レ^        | ベルを選択します。    | (ラインレベル / 🦻 | マイクレベ |
| Audio in Enable         |                        |                    | ル)            |                     |              |             |       |
|                         | Encode                 | е Туре             | Audio         | In からの音声エンコー        | -ド方式は AAC で固 | 定です         |       |
| Lumen                   | Lumens <sup>®</sup> 11 |                    |               |                     | 11           |             |       |

| カテゴリー           | 設定項目               | 機能概要                                     |
|-----------------|--------------------|------------------------------------------|
| Audio in Enable | Encode Sample Rate | Audio In からの音声エンコードサンプルレートは 48kHz で固定です  |
|                 | Audio Volume       | Audio In からの入力音声のゲイン(音量)を調整します           |
|                 | チェックボックス           | 映像ストリームに音声を含める(エンベデッドする)場合にチェックします       |
| Stroom Audio    | Sourco             | 映像ストリームに含める音声ソースを、本体の Audio In 端子からの音声、ま |
|                 | Source             | たはHDMI 入力に含まれる音声から選択します                  |
| Ellable         | Encode Sample Rate | ストリーム音声のサンプルレートを 48/ 44.1/ 16kHz から選択します |
|                 | Audio Volume       | 映像ストリームに含まれる音声の音量を調整します                  |
|                 | チェックボックス           | 本機能は将来対応予定です                             |
|                 | Audio Out From     |                                          |
| Audio Out       | Audio Volume       |                                          |
| Enable          | Audio Delay        |                                          |
|                 | Audio Delay        |                                          |
|                 | Time(-)            |                                          |
| -               | Apply/ Cancel      | Audio 設定を保存、またはキャンセルします                  |

#### 4.2.5 OIP-N40E - System Output

本設定項目では、OIP-N40Eのデバイス識別情報、映像へのオーバーレイ表示、および USB 入出力機能 (Virtual USB、 USB Extender) に関する設定を行います。

Virtual USB Settingとは:  $\checkmark$ OIP-N40E が IP ネットワーク経由で受信したビデオ/オーディオストリームを、USB カメラ(UVC)および USB オ ーディオ(UAC)デバイスとして USB Type-C ポートから PC に出力する機能です。ドライバ不要で PC の Web 会議 アプリ等で利用できます。

注意:ビデオ出力は1080@30fps以下の解像度/フレームレートで利用可能です。

Extender Source List  $\checkmark$ 

ネットワーク上の別の OIP デコーダーの USB Type-A ポートに接続された USB カメラ映像を、IP ネットワーク 経由でこの OIP-N40E に転送し、USB カメラ(UVC)デバイスとして USB Type-C ポートから PC に最大 4K30 の解像 度/フレームレートで出力する機能(USB over IP)です。 注意:本機能は USB スピーカーフォンなどの音声デバイスには対応していません。

| Dashboard      | Device          |                 | Virtual USB Setting (j)          |    |
|----------------|-----------------|-----------------|----------------------------------|----|
| ((•)) Stream   |                 |                 |                                  |    |
| Source         | De              | ICE ID OIP-N40E | Virtual USB Output               |    |
| الله Audio 📢   | Loc             | ation Default   | Codec MJPEG V                    |    |
| 🔅 System       | •               |                 | UAC Output OFF V                 |    |
| Output         |                 | pply Cancel     |                                  |    |
| Network        | Display Overlay |                 | Extender Source List             |    |
|                |                 |                 | No.Name Location IP Add. Connect |    |
| Date & Tir     | ne<br>Top       | Left Off V      | Search new Source                |    |
| User           | Тор             | Left Text       |                                  |    |
| Security       | Tor             | Right of v      |                                  |    |
| 🔸 Maintenan    | ce              |                 |                                  |    |
| 1 About        | IO              | Right lext      |                                  |    |
|                |                 | naly Canad      |                                  |    |
| HE HEVCAdvance |                 |                 |                                  |    |
| カテゴリー          | 設定項目            |                 | 機能概要                             |    |
|                |                 | <br>デバイス名(本機の名  |                                  |    |
| Device         | Device ID       | 1~12 文字、英数字の    | み使用可(特殊記号・スペース不可)                |    |
|                |                 | NDI ソース名や ONVIF | 検出名にも影響します                       |    |
|                |                 | デバイスの設置場所な      | どを示すロケーション名を設定します                |    |
| Device         | Location        | 1~11 文字、英数字の    | み使用可(特殊記号・スペース不可)                |    |
| 201100         |                 | ND1 メタデータや ONV  | ト情報に含まれます                        |    |
|                | Apply/ Cancel   | Device 設定を保存、a  | にはキャノセルします                       |    |
| Lumen          | S               |                 |                                  | 12 |

| カテゴリー                   | 設定項目                    | 機能概要                                                                                                    |
|-------------------------|-------------------------|----------------------------------------------------------------------------------------------------|
|                         | Top Left                | <ul> <li>映像の左上に表示する内容を選択します</li> <li>✓ Off: なにも表示しません</li> <li>✓ Date &amp; Time: 現在の時刻を表示します</li> <li>・ 時刻の設定は「System Date &amp; Time」で変更可能です</li> <li>使用するには SNTP サーバーを使用することを推奨します</li> </ul>                                                                                                    |
| Display Overlay         | Top Right               | <ul> <li>✓ Text: Top Left Text ボックスに記載した、任意の文字列を表示します</li> <li>右上に表示する文字を選択します</li> <li>✓ Off: なにも表示しません</li> <li>✓ Date &amp; Time: 現在の時刻を表示します</li> <li>時刻の設定は「System Date &amp; Time」で変更可能です</li> <li>使用するには SNTP サーバーを使用することを推奨します</li> <li>✓ Text: Top Right Text ボックスに記載した、任意の文字列を表示します</li> </ul> |
|                         | Apply/ Cancel           | Display Overlay 設定を保存、またはキャンセルします                                                                                                    |
|                         | Virtual USB Output      | Virtual USB 機能をの有効/ 無効を切り替えます                                                                                                    |
|                         | Codec                   | PC へ UVC(USB カメラ)として出力する際の映像コーデックはMJPEG で固定です                                                                                                    |
| Virtual USB<br>Setting  | UAC Output              | USB Audio (UAC)として PC に送信する音声ソースを選択します<br>✓ OFF: 送信しません<br>✓ Follow Video Stream: ビデオストリームの音声を送信します<br>✓ Follow Dante: Dante ネットワークから受信した音声を PC に送信します                                                                                                    |
| Extender Source<br>List | Extender Source<br>List | Extender Source 機能で受信する候補となるリストを表示します<br>通常 OIP デコーダーデバイスが表示されます<br>デコーダーの USB Type-A ポートに UVC 機器が接続されていることを確認して<br>ください<br>✓ 表示項目: No.,名前,Location,IP アドレス,Connect<br>利用したいデコーダーの「Connect」を有効にすると、その UVC カメラが IP<br>経由で本機に転送されます                                                                        |
|                         | Search new Source       | ネットリーノエに好住する UF ノコーターを日動快系し、リストに追加します                                                                                                    |

### 4.2.6 OIP-N40E - System Network

本設定項目では、OIP-N40EのIPアドレス設定、MACアドレスの確認、外部制御などで使用するHTTPポート番号の設定を行うことができます。

| Network                                          |                                                                          |
|--------------------------------------------------|--------------------------------------------------------------------------|
|                                                  |                                                                          |
| DHCP                                             |                                                                          |
| IP Address 169 254.5.125                         |                                                                          |
| Netmask 255.255.0.0                              |                                                                          |
| Gateway 0.0.0                                    |                                                                          |
| DNS 0.8.8.6                                      |                                                                          |
| MAC Address dc e2 ac 03 51 31                    |                                                                          |
| HTTP Port 80                                     |                                                                          |
| Apply Cancel                                     |                                                                          |
|                                                  |                                                                          |
|                                                  |                                                                          |
| 機能概要                                             |                                                                          |
| アドレスの取得方法を設定します                                  |                                                                          |
| 有効:DHCP(自動取得)にします                                |                                                                          |
| 無効: Static(固定 IP アドレス)にします                       |                                                                          |
| ・アドレスの取得方法で Static(固定)を選択した場合に、本機の IP アドレスを設定します | •                                                                        |
| アドレスの取得方法でStatic(固定)を選択した場合に、サブネットマスクを設定します      |                                                                          |
|                                                  | DHCP       「         PAddess       1000000000000000000000000000000000000 |

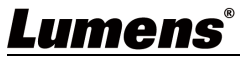

| 設定項目          |                                                      |  |
|---------------|------------------------------------------------------|--|
|               |                                                      |  |
| Gateway       | IP アドレスの取得方法で Static (固定)を選択した場合に、デフォルトゲートウェイを設定します  |  |
| DNS           | IP アドレスの取得方法で Static(固定)を選択した場合に、DNS サーバーのアドレスを設定します |  |
| MAC Address   | 本機の MAC アドレスを表示します                                   |  |
| HTTP Port     | API 制御に使用する HTTP ポート番号を設定します(デフォルト値: 80)             |  |
| Apply/ Cancel | Network 設定を保存、またはキャンセルします                            |  |

#### 4.2.7 OIP-N40E - System Date & Time

本設定項目では、OIP-N40Eの内部時計の日付と時刻を設定します。 時刻設定モード (Time Setting Mode)には3つのオプションがあります。

✓ 手動設定(Set Manually)

- ✓ PC 時刻と同期(Synchronize with Computer Time)
- ✓ SNTP サーバーと同期 (Synchronize with SNTP Server)

| Lumens                       | OIP-N40E<br>Default                      | OIP-N40E<br>HELLO DE EN                                                       |
|------------------------------|------------------------------------------|-------------------------------------------------------------------------------|
| Dashboard                    | Date & Time                              |                                                                               |
| ((•)) Stream                 |                                          |                                                                               |
| Source                       | Time in Device                           |                                                                               |
| الله Audio                   | Date 2025/01/01                          |                                                                               |
| System                       | Time 00:00:40                            |                                                                               |
| Output                       | Time Setting Synchronize with SNTP Set   | iver v                                                                        |
| Network                      | SNTP server pool.ntp.org                 |                                                                               |
| Date & Time                  | Time Zone (UTC) Co-ordinated University  | al Time v                                                                     |
| Date & fille                 | Automatically Adjust for Daylight Saving | Time                                                                          |
| User                         |                                          |                                                                               |
| Security                     | Apply Cancel                             |                                                                               |
| ⊀ Maintenance                |                                          |                                                                               |
| f About                      |                                          |                                                                               |
| カテゴリー                        | 設定項目                                     | 機能概要                                                                          |
| Time in Dovice               | Date                                     | 現在の日付を表示します                                                                   |
|                              | Time                                     | 現在の時間を表示します                                                                   |
|                              | Time Setting                             | Set Manuallyを選択すると、手動で時刻を設定することができます                                          |
| Set Manually                 | Date                                     | 設定したい日付を手動で入力または選択します                                                         |
| Set Manually                 | Hours/ Minutes/ Seconds                  | 設定したい時刻(時・分・秒)を手動で入力します                                                       |
|                              | Apply/ Cancel                            | 時刻設定を保存、またはキャンセルします                                                           |
| Synchronize<br>with Computer | Time Setting                             | Synchronize with Computer Time を選択すると、接続している PC の時<br>刻と OIP-N40E の時刻設定が同期します |
| Time                         | Apply/ Cancel                            | Apply を押下すると、PC の現在時刻と同期します                                                   |
|                              | Time Setting                             | Synchronize with SNTP Server を選択すると、指定した SNTP サーバー<br>と時刻が同期します               |
| Synchronize                  | SNTP server                              | 同期に使用する SNTP サーバーのアドレス (URL または IP アドレス)を<br>入力します                            |
| WILLI SNIP                   | Time Zone                                | 設置場所に合わせてタイムゾーンを選択します                                                         |
| 361 161                      | Automatically Adjust for                 | 選択したタイムゾーンで夏時間(Daylight Saving Time)が実施され                                     |
|                              | Daylight Saving Time                     | る場合に、自動で時刻を調整するかどうかを設定します                                                     |
|                              | Apply/ Cancel                            | 時刻設定を保存、またはキャンセルします                                                           |

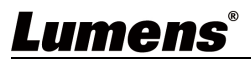

#### 4.2.8 OIP-N40E - System User

本設定項目では、OIP-N40EのWeb GUI にログインするためのユーザーアカウントの管理(追加、編集、削除) を行います。

|           | Lumens         | OIP-N40E OIP-N40E HELLO Default HELLO                                        |
|-----------|----------------|------------------------------------------------------------------------------|
| Dashboard |                | User                                                                         |
|           | ((•)) Stream   |                                                                              |
|           | 📫 Source       | <ul> <li>∠ Edit</li> <li>Image: Del distance</li> </ul>                      |
|           | Audio          | User Name Authorization Mode                                                 |
|           | Audio          | admin Administrator                                                          |
|           | Ç System       |                                                                              |
|           | Output         |                                                                              |
|           | Network        |                                                                              |
|           | Date & Time    |                                                                              |
|           | User           |                                                                              |
|           | Security       |                                                                              |
|           | ▲ Maintenance  |                                                                              |
|           | A About        |                                                                              |
|           | <b>U</b> About |                                                                              |
|           | 項目             | 機能概要                                                                         |
| E 4       | :+             | リストで選択したユーザーの編集画面を開きます                                                       |
| Eu        | 11             | 編集画面では、パスワードの変更ができます                                                         |
| DEL       |                | リストで選択したユーザーを削除します                                                           |
| DE        | L              | Administrator 権限のユーザーは削除できません                                                |
| User Name |                | ユーザー名を表示します                                                                  |
|           |                | ユーザーに与えられている権限を表示します                                                         |
| Au        | thorization    | ✓ Administrator: すべての設定項目を参照、変更ができます                                         |
| Мо        | de             | ✓ Viewer: Dashboardの情報閲覧、System Outputの「Virtual USB Setting」「Extender Source |
|           |                | List」の設定変更ができます                                                              |

#### 4.2.9 OIP-N40E - System Security

本設定項目では、OIP-N40EのHTTP アクセス認証や、ネットワークアクセス制御(IEEE 802.1x)に関するセキ ュリティ設定を行います。

HTTP 認証は、Web GUI や外部制御時に使用されます

|   | Lumens                  | OIP-N60D<br>Default HELLO Default | )<br>} |
|---|-------------------------|-----------------------------------|--------|
|   | Dashboard               | Security                          |        |
|   | Source                  |                                   |        |
|   | ألام (الع) Audio        | HTTP Authentication Off V         |        |
|   | System                  | 802.1x Setting                    |        |
|   | Output                  |                                   |        |
|   | Network                 | EAP Identify                      |        |
|   | Date & Time             | EAP Password                      |        |
|   | User                    | EAP Method PEAP V                 |        |
|   | Security                | Import Choose File                |        |
|   | יאך Maintenance         | CA Certificate                    |        |
|   | 1 About                 | Issuer DN                         |        |
|   |                         | Subject DN                        |        |
|   | <b>₩E HEVC</b> Advance" | Available Period -                |        |
|   |                         |                                   |        |
|   | ٩                       | Apply Gancel                      |        |
| L | umens                   |                                   | 15     |

| カテゴリー           | 設項目                  | 機能概要                                           |
|-----------------|----------------------|------------------------------------------------|
|                 |                      | HTTP 認証方式を選択します                                |
| HTTP            | UTTD Authortication  | Off: 認証なし                                      |
| Authentication  | IIIIF Authentication | Basic: ベーシック認証                                 |
|                 |                      | Digest: ダイジェスト認証                               |
|                 |                      | IEEE 802.1X 認証機能を有効にする場合にチェックを入れます             |
|                 | Enable               | この機能を有効にするには、ルーターが 802.1x プロトコルをサポート           |
|                 |                      | している必要があります。                                   |
| 002 1v Cotting  | EAP Identify         | 認証で使用する ID(ユーザー名など)を入力します                      |
| OUZ. IX SELLING | EAP Password         | 認証で使用するパスワードを入力します                             |
|                 | EAP Method           | 認証に使用する EAP 方式を選択します                           |
|                 | Import               | EAP-TLS などの認証方式で必要なクライアント証明書や秘密鍵ファイ            |
|                 |                      | ルをインポートします                                     |
|                 | Lequer DN            | インポートされた CA 証明書の発行者識別名(Distinguished Name, DN) |
|                 | Issuer DN            | を表示します                                         |
| CA Certificate  | Subject DN           | インポートされた CA 証明書のサブジェクト識別名(Distinguished        |
|                 | Subject DN           | Name, DN)を表示します                                |
|                 | Available Period     | インポートされた CA 証明書の有効期間を表示します                     |
| -               | Apply/ Cancel        | 802.1x 設定を保存、またはキャンセルします                       |

#### 4.2.10 OIP-N40E - Maintenance

本設定項目では、OIP-N40Eのファームウェア管理(バージョン確認、アップデート)、工場出荷時へのリセット、 および設定内容のバックアップ(保存/読み込み)を行います。

| Lumens                  | OIP-N40E OIP-N40E<br>Default HELLO DE EN                                                                                     |  |  |
|-------------------------|----------------------------------------------------------------------------------------------------|--|--|
| Dashboard               | Maintenance                                                                                                    |  |  |
| ((•)) Stream            |                                                                                                    |  |  |
| Source                  | Click here to check the latest firmware.                                                                                     |  |  |
| الله Audio              | Firmware Ver. OIA1.16                                                                                                    |  |  |
| System                  | Firmware Update Upgrade                                                                                                    |  |  |
| * Maintenance           | Factory Reset Reset                                                                                                    |  |  |
| About                   | Setting Profile Save Load                                                                                                    |  |  |
| <b>NE HEVC</b> Advance" |                                                                                                    |  |  |
| 項目                      | 機能概要                                                                                                    |  |  |
| Firmware Ver            | ファームウェアバージョンを表示します                                                                                                    |  |  |
| Firmware Update         | ファームウェアをアップデートします<br>フィールドをクリックするとファイル選択画面が開くので、新しいファームウェアファイルを指定<br>します<br>最新のファームウェアは、Lumensの <u>Webページ</u> よりダウンロードしてください |  |  |
| Factory Reset           | Reset ボタンを押すと、確認後、本機の全ての設定が工場出荷時の状態に初期化されます<br>IP アドレス取得方法は DHCP に戻ります                                                       |  |  |
| Setting Profile         | 設定プロファイルを保存、ロードします                                                                                                    |  |  |

#### 4.2.11 OIP-N40E - About

本画面では、OIP-N40Eの基本的な製品情報、ファームウェアバージョン、ネットワーク情報、稼働時間などを 確認できます。

| Lumens                  | OIP-N40E OIP-N40E<br>Debuit HELLO DE EN C                                       |
|-------------------------|---------------------------------------------------------------------------------|
| Dashboard               |                                                                                 |
| (••)) Stream            | Lumens                                                                          |
| Source                  |                                                                                 |
| الله Audio (ا           | Manuacturer : Lumens Jigital Optics inc.<br>Model Name : OIP-N40E               |
| 🛱 System                | Firmware Ver.:         OIA1.16           MAC Address:         dc.e2.ac.03.51.31 |
| ✤ Maintenance           | Senal Number : 009A02325<br>Uptime : 3:03                                       |
| f About                 |                                                                                 |
|                         | www.MyLumens.com                                                                |
| <b>NE HEVC</b> Advance" |                                                                                 |
|                         | Get Help ?                                                                      |
|                         |                                                                                 |
|                         |                                                                                 |
|                         |                                                                                 |
|                         |                                                                                 |
|                         | Copyright ♥ Lurriens Digital Optics Inc. All rights reserved.                   |
| 項目                      | 機能概要                                                                            |
| Manufacturer            | 製造元メーカー名を表示します                                                                  |
| Model Name              | 本機のモデル名を表示します                                                                   |
| Firmware Ver            | 現在インストールされているファームウェアのバージョンを表示します                                                |
| MAC Address             | 本機のネットワークインターフェースの MAC アドレスを表示します                                               |
| Serial Number           | 本機の製造番号(シリアルナンバー)を表示します                                                         |
| Uptime                  | 本機が最後に起動してからの経過時間(稼働時間)を表示します                                                   |

## 4.3 OIP-N60D/ OIP-N60D Dante AV-Hの設定項目

ここでは、OIP-N60D の Web GUI (ウェブインターフェース) における設定項目について解説します。

#### 4.3.1 OIP-N60D/ OIP-N60D Dante AV-H - Dashbord

| Lumens         | OIP-N60D-Dante-AV-H<br>Default                         |                       | OIP-N60D, Dante AV-H<br>HELLO DEN EN  |   |
|----------------|--------------------------------------------------------|-----------------------|---------------------------------------|---|
| Dashboard      | Output Info:                                           |                       |                                       |   |
| Source         | Resolution: 1920x1080p 60<br>Audio Delay: HDMI Out OFF |                       |                                       |   |
| الله Audio (ال | Audio Out OFF                                          |                       |                                       |   |
| 🔅 System ┥     | Decode Info: No Data                                   |                       |                                       |   |
| ✤ Maintenance  | Device ID: OIP-N40E                                    |                       | IP Add.: 192.168.11.101               |   |
| About          | Stream Format: RTSP<br>Resolution:                     |                       |                                       |   |
|                | Audio Sample Rate:                                     |                       |                                       |   |
| HEVC^dvance*   | System Info:                                           |                       |                                       |   |
|                | Device ID: OIP-N60D-Dante-AV-H                         | Location: Default     | Firmware Ver.: OIC1.08                |   |
|                | CEC Mode: Disable                                      | IP Add.: 169.254.8.23 | MAC Add : dc e2 ac 03:55 b3           |   |
|                |                                                        | 機能概                   | ····································· |   |
| Web GUI にログイン  | ンした際に最初に表示さ                                            | れる画面です                |                                       |   |
| エンコーダーの現       | 在の動作状況に関する言                                            | È要な情報(入力ソ             | ースの状態、エンコード設定の概要、ネットワーク情報、            | 、 |
| システム関連情報       | など)を一覧で確認でき                                            | きます                   |                                       |   |

### 4.3.2 OIP-N60D/ OIP-N60D Dante AV-H - Source

本設定項目では、OIP-N60D/OIP-N60D Dante AV-Hがネットワークから受信する映像ソースを選択・管理します。

| Sour | ce List               |                                                        |          |
|------|-----------------------|--------------------------------------------------------|----------|
|      | Lumens OIP-N60D-Dante | -AV-H OIP-N60D, Dante AV-H<br>HELLO DEN C              |          |
| D    | ashboard              | No. Name Location IP Add. Type Status Remark           |          |
| -    | Source                | 1 Dante AV-H OK For Dante                              |          |
| •    | ») Audio              | ► Edit Delete Play                                     |          |
| 4    | System                | (0.05) $(6)$ $(7)$ $(8)$ $(9)$                         |          |
| 4    | Maintenance           |                                                        |          |
| 6    | About                 | RTSP Protocol TCP V                                    |          |
|      | $\smile$              |                                                        |          |
|      |                       | Apply Cancel                                           |          |
|      |                       |                                                        |          |
| No   | 設定項目                  |                                                        |          |
|      |                       | ソースのリストが表示されます                                         |          |
|      |                       | 注意: 「状態(Status)」はソースへの接続状況を示すものではありません。(認証情報が          | 5        |
| 1    | Source List           | 」止しけれはOKと表示される場合があります)                                 |          |
|      |                       | Dante_AV-H モデルの場合、Dante_AV-H ソースがリスト No.1 に優先表示される場合がる | あ        |
|      |                       |                                                        | <u> </u> |
|      |                       | ネットワーク上に存在する対応ビデオソース(カメラ、エンコーダーなど)を自動検索                | 衮        |
| 2    | Search new Source     | し、リストに追加します                                            |          |
|      |                       | 検索には ONVIF を使用します                                      |          |
|      |                       | リスト内のソースを選択します                                         |          |
| 3    | チェックボックス              | チェックを入れたソースに対して、移動(Up/Down)、編集(Edit)、削除(Delete)、受信     | 開        |
|      |                       | 始(Play)などの操作を行います                                      |          |
| 4    | bhA                   | ネットワーク上で自動検出されなかったソースや、特定の URL を持つソースなどを手動             | 勆        |
|      | 7100                  | でリストに追加します                                             |          |
| 5    | Up                    | リストで選択したソースを一つ上に移動させます                                 |          |
|      | umene®                | 10                                                     | <b>`</b> |
|      | инснэ                 | 18                                                     | Ś        |

| No | 設定項目          | 機能概要                                    |
|----|---------------|-----------------------------------------|
| 6  | Down          | リストで選択したソースを一つ下に移動させます                  |
| 7  | Edi+          | リストで選択したソースの設定編集画面を開きます                 |
| 1  |               | 認証情報(ユーザー名/パスワード)を編集できます                |
| 8  | Delete        | リストで選択したソースをリストから削除します                  |
| 9  | Play          | リストで選択したソースの受信を開始します                    |
| 10 | RTSP Protocol | RTSP を使用して受信する際のプロトコルを TCP/ UDP から選択します |
| 11 | Apply/ Cancel | RTSP Protocol 設定を保存、またはキャンセルします         |

#### 4.3.3 OIP-N60D/ OIP-N60D Dante AV-H - Audio

本設定項目では、OIP-N60D/ OIP-N60D Dante AV-Hのオーディオ出力に関する設定を行います。 本体の Audio In 端子からの音声入力機能は、現在サポートされていません(将来対応予定)

#### 【OIP-N60D Dante AV-H 利用時の注意点】

PC 音声の Dante 送信機能:

OIP-N60D Dante AV-H モデルは、Virtual USB 機能を利用して、USB Type-C ポートに接続された PC の音声を Dante ネットワークへ送信することができます。

✓ 利用条件:

この機能を使用するには、System - Output 設定ページ内の「Virtual USB Setting」でVirtual USB Output を有効にする必要があります。

✓ PC での認識:

PC からは標準の USB オーディオ(UAC)スピーカーデバイスとして認識されるため、特別なドライバは不要です。PC のサウンド出力先として本機を選択することで、その音声が Dante ネットワークに送信されます。

| Lumens            | OIP-N60D-Dante-AV-H<br>Default             | OIP-N60D, Dante AV-H           |
|-------------------|--------------------------------------------|--------------------------------|
| Dashboard         | Audio                                      |                                |
| Source            |                                            |                                |
| ■ w Audio         | Audio In Enable                            | HDMI Audio Out Enable          |
| 🔅 System ┥        | Note: Dante Audio output is not supported. | Audio Out From Collow Stream   |
| ✤ Maintenance     | Encode Type AAC V                          | Audio Volume 5                 |
| 1 About           | Encode Sample Rate 48 KHz.                 | Audio Delay                    |
|                   | Audio Volume                               | 6 Audio Delay Time(-) ms       |
| HEVCAdvance"      |                                            |                                |
|                   |                                            | Audio Out Enable               |
|                   |                                            | Audio Out From Follow Stream V |
|                   |                                            | Audio Volume                   |
|                   |                                            | Audio Delay                    |
|                   |                                            | Audio Delay Time(-)            |
|                   | Apply Cancel                               |                                |
|                   |                                            |                                |
| カテコリー             | 設定項目                                       | 機能概要                           |
|                   | Audio In                                   | Audio In(音声入力端子)は将来対応予定です      |
| Audio in Enchlo   | Encode Type                                |                                |
| AUUIO III EIIdDLE | Encode Sample Rate                         |                                |
|                   | Audio Volume                               |                                |

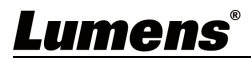

| カテゴリー                    | 設定項目                | 機能概要                                                                                                    |
|--------------------------|---------------------|----------------------------------------------------------------------------------------------------|
| HDMI Audio Out<br>Enable | チェックボックス            | HDMI 出力端子から音声を出力する場合にチェックします                                                                                                    |
|                          | Audio Out From      | <ul> <li>HDMI 出力端子から出力する音声ソースを選択します</li> <li>✓ Follow Stream: 現在選択されている映像ソース(ストリーム)に<br/>含まれる音声を出力します</li> <li>✓ Follow Routing: 将来対応予定</li> <li>✓ Follow Dante: Dante 経由で本機にサブスクリプションされた音声<br/>を出力します</li> <li>✓ ※Follow Dante の設定は 0IP-N60D, Dante AV-H でのみ有効です</li> </ul>      |
|                          | Audio Volume        | HDMI 出力端子から出力する音声の音量を調整します                                                                                                    |
|                          | Audio Delay         | 音声を遅延させる場合にチェックします<br>映像と音声にずれが発生した場合に補正可能です                                                                                                    |
|                          | Audio Delay Time(-) | 遅延時間を1~500ms(ミリ秒)で設定します                                                                                                    |
|                          | チェックボックス            | Audio Out(音声出力端子)から音声を出力する場合にチェックします                                                                                                    |
| Audio Out Enable         | Audio Out From      | <ul> <li>Audio Out (音声出力端子)から出力する音声ソースを選択します</li> <li>✓ Follow Stream:現在選択されている映像ソース(ストリーム)に<br/>含まれる音声を出力します</li> <li>✓ Follow Routing:将来対応予定</li> <li>✓ Follow Dante: Dante 経由で本機にサブスクリプションされた音声<br/>を出力します</li> <li>※Follow Dante の設定は OIP-N60D, Dante AV-H でのみ有効です</li> </ul> |
|                          | Audio Volume        | Audio Out(音声出力端子)から出力する音声の音量を調整します                                                                                                    |
|                          | Audio Delay         | 音声を遅延させる場合にチェックします<br>映像と音声にずれが発生した場合に補正可能です                                                                                                    |
|                          | Audio Delay Time(-) | _ 遅延時間を1~500ms(ミリ秒)で設定します                                                                                                    |
| -                        | Apply/ Cancel       | Audio 設定を保存、またはキャンセルします                                                                                                    |

#### 4.3.4 OIP-N60D/ OIP-N60D Dante AV-H - System Output

本設定項目では、OIP-N60D/ OIP-N60D Dante AV-H のデバイス識別情報、HDMI 出力解像度、および USB 入出力機能 (Virtual USB、USB Extender) に関する設定を行います。

✓ Virtual USBとは:

本機が IP ネットワーク経由で受信したビデオ/オーディオストリームを、USB カメラ(UVC)および USB オーディ オ(UAC)デバイスとして USB Type-C ポートから PC に出力する機能です。ドライバ不要で PC の Web 会議アプリ 等で利用できます。OIP-N60D Dante AV-H モデルでは、USB Type-C ポートに接続された PC の音声を Dante ネ ットワークへ送信する機能も持ちます。

注意:ビデオ出力は1080@30fps以下の解像度/フレームレートで利用可能です。

✓ USB Extenderとは:

本機の USB Type-A ポートに接続された USB カメラ(UVC)の映像を、IP ネットワーク経由で OIP エンコーダーに 転送する機能 (USB over IP) です。これにより、エンコーダー側でリモートにある USB カメラ映像を利用で きます。

注意: USB カメラ接続時、本機は一度再起動します。また、本機能は USB スピーカーフォンなどの音声デバイ スには対応していません。

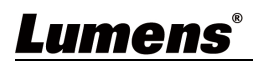

| Lumens                  | S OIP-N60D-Dante-AV-H<br>Default |                                          | OIP-N60D, Dante AV                    | -н<br><b>Р</b> |
|-------------------------|----------------------------------|------------------------------------------|---------------------------------------|----------------|
| Dashboard               | Device                           | USB Exte                                 | ender                                 |                |
| Source                  |                                  |                                          |                                       |                |
| <b>√</b> ୬) Audio       | Device ID                        | OIP-N60D-Dante-AV-H                      | USB Extender                          |                |
| System                  | ▼ Location                       | Default Virtual U                        | SB Setting                            |                |
| Output                  |                                  |                                          |                                       |                |
| Network                 | Apply                            | Cancel                                   | Virtual USB Output                    |                |
| Date & Time             | Video Out                        |                                          | Codec MJPEG V                         |                |
| User                    |                                  |                                          |                                       |                |
| Security                | Resolution                       | 1080p/60 V                               |                                       |                |
|                         | HDMI Forma                       | YUV422 ¥                                 |                                       |                |
|                         | CEC Mode                         |                                          |                                       |                |
| d About                 |                                  |                                          |                                       |                |
|                         | Apply                            | Cancel                                   |                                       |                |
| <b>te hevc</b> Advance* |                                  |                                          |                                       |                |
| カテゴリー                   | 設定項目                             |                                          | <b>と概要</b>                            |                |
|                         |                                  | デバイス名(本機の名前)を設定しま                        | 、す、、                                  |                |
|                         | Device ID                        |                                          | 記号・スペース不可)                            |                |
| <b>D</b> .              |                                  | NDI ソース名や UNVIF 検出名にも影響                  | しより                                   |                |
| Device                  |                                  |                                          | -ンヨノ名を設定します                           |                |
|                         | Location                         |                                          | :記号・スペース个可)                           |                |
|                         |                                  | NDI メダテーダや UNVIF 情報に含まれ                  |                                       |                |
|                         | Apply/ Cancel                    | Device 設定を保存、またはキャノセル                    | νοτο                                  |                |
|                         | Resolution                       | HUMI 出刀解像度を設定します<br>  接続された ディスプレイに対応してい |                                       |                |
| Video Outout            | LIDMI Format                     |                                          |                                       |                |
| video Output            | HUMI FORMAL                      | HDMI エリフォーマットを RGB/ YUV44                | 4/ YUV422 かり選択でさま 9<br>の左執/ 無執を担いまきます |                |
|                         |                                  | ULUCONSUMER ELECTRONICS CONTROL          | の有効/ 無効を切り省えます                        |                |
|                         | Apply/ Cancel                    | VIGEO UUTPUT 設定を保存、またはキャ                 | アノセルしより                               |                |
| USB Extender            | USB Extender                     | USB Extender 機能の有効/ 無効を切り                | け谷えより                                 |                |
| Virtual USB             | Virtual USB Output               | Virtual USB 機能の有効/ 無効を切り                 | irtual USB 機能の有効/ 無効を切り替えます           |                |
| Setting                 | Codec                            | PC へUVC(USB カメラ)として出力する                  | 際の映像コーデックはMJPEGで固定                    | です             |

### 4.3.5 OIP-N60D/ OIP-N60D Dante AV-H - System Network

本設定項目では、OIP-N60D/ OIP-N60D Dante AV-Hの IP アドレス設定、MAC アドレスの確認、外部制御などで使用 する HTTP ポート番号の設定を行うことができます。

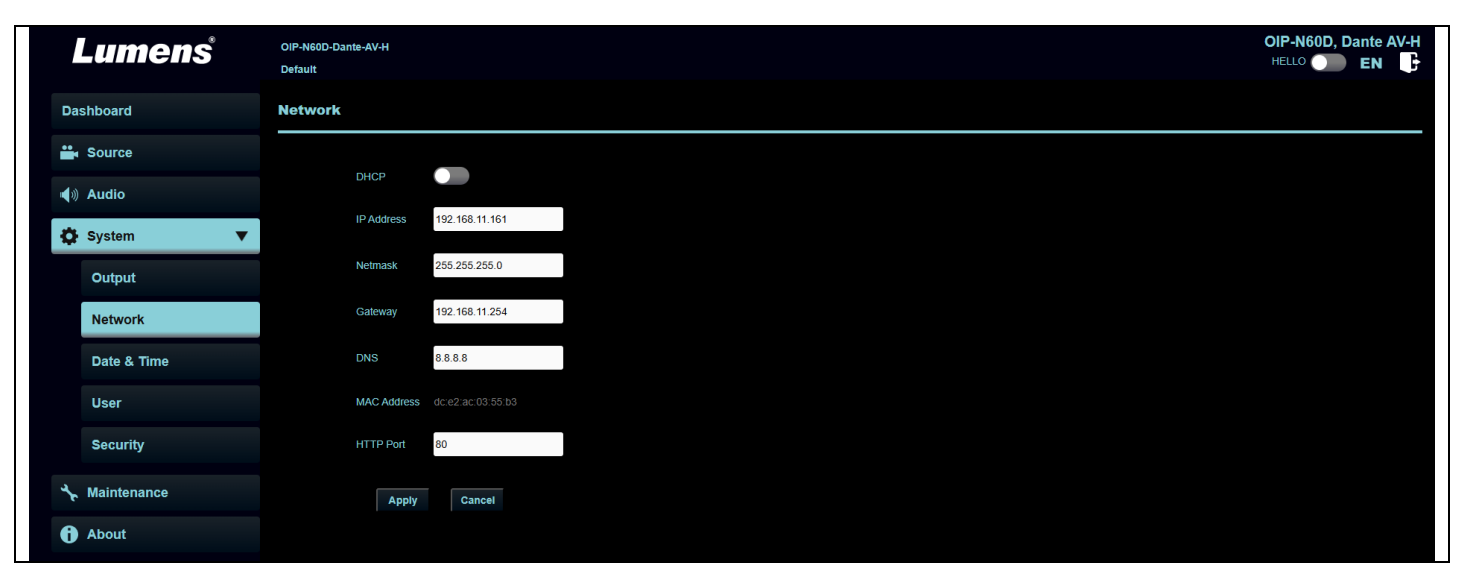

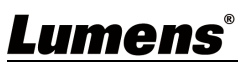

| 設定項目          | 機能概要                                              |
|---------------|---------------------------------------------------|
| рнср          | IP アドレスの取得方法を設定します<br>✓ 有効・DHCP(白動取得)にします         |
|               | ✓ 無効: Static(固定 IP アドレス)にします                      |
| IP Address    | IP アドレスの取得方法で Static(固定)を選択した場合に、本機の IP アドレスを設定しま |
|               | 9                                                 |
| Netmask       | IP アドレスの取得方法で Static (固定) を選択した場合に、サブネットマスクを設定します |
| Gateway       | IP アドレスの取得方法で Static (固定)を選択した場合に、デフォルトゲートウェイを設定  |
| da cona)      | します                                               |
| DNS           | IP アドレスの取得方法で Static(固定)を選択した場合に、DNS サーバーのアドレスを設定 |
| DNS           | します                                               |
| MAC Address   | 本機の MAC アドレスを表示します                                |
| HTTP Port     | API 制御に使用する HTTP ポート番号を設定します(デフォルト値: 80)          |
| Apply/ Cancel | Network 設定を保存、またはキャンセルします                         |

### 4.3.6 OIP-N60D/ OIP-N60D Dante AV-H - System Date & Time

本設定項目では、OIP-N6OD/ OIP-N6OD Dante AV-H の内部時計の日付と時刻を設定します。 時刻設定モード (Time Setting Mode)には3つのオプションがあります。

- ✓ 手動設定 (Set Manually)
- ✓ PC 時刻と同期(Synchronize with Computer Time)
- ✓ SNTP サーバーと同期 (Synchronize with SNTP Server)

| Lumen                        | OIP-N40E<br>Default                   | OIP-N40E<br>Hello DEN                                                         |
|------------------------------|---------------------------------------|-------------------------------------------------------------------------------|
| Dashboard                    | Date & Time                           |                                                                               |
| ((••)) Stream                |                                       |                                                                               |
| Source                       | Time in Device                        |                                                                               |
| الله Audio 📢                 | Date 2025/01/01                       |                                                                               |
| 🔅 System                     | Time 00:00:40                         |                                                                               |
| Output                       | Time Setting Synchronize with SNTP    | Server V                                                                      |
| Network                      | SNTP server pool.ntp.org              |                                                                               |
| Date & Time                  | Time Zone (UTC) Co-ordinated Univ     | ersal Time v                                                                  |
| User                         | Automatically Adjust for Daylight Sav | ing Time                                                                      |
| Security                     | Apply Cancel                          |                                                                               |
| stantenance                  |                                       |                                                                               |
| About                        |                                       |                                                                               |
| カテゴリー                        | 設定項目                                  | 機能概要                                                                          |
| T                            | Date                                  | 現在の日付を表示します                                                                   |
| lime in Device               | Time                                  | 現在の時間を表示します                                                                   |
|                              | Time Setting                          | Set Manuallyを選択すると、手動で時刻を設定することができます                                          |
| Sot Manually                 | Date                                  | 設定したい日付を手動で入力または選択します                                                         |
| Set Manually                 | Hours/ Minutes/ Seconds               | 設定したい時刻(時・分・秒)を手動で入力します                                                       |
|                              | Apply/ Cancel                         | 時刻設定を保存、またはキャンセルします                                                           |
| Synchronize<br>with Computer | Time Setting                          | Synchronize with Computer Time を選択すると、接続している PC の時<br>刻と OIP-N40E の時刻設定が同期します |
| Time Apply/Cancel            |                                       | Apply を押下すると、PC の現在時刻と同期します                                                   |
|                              | Time Setting                          | Synchronize with SNTP Server を選択すると、指定した SNTP サーバー<br>と時刻が同期します               |
| Synchronize                  | SNTP server                           | 同期に使用する SNTP サーバーのアドレス (URL または IP アドレス) を<br>入力します                           |
| WILLI SNIP<br>Server         | Time Zone                             | 設置場所に合わせてタイムゾーンを選択します                                                         |
| 301 101                      | Automatically Adjust for              | 選択したタイムゾーンで夏時間(Daylight Saving Time)が実施され                                     |
|                              | Daylight Saving Time                  | る場合に、自動で時刻を調整するかどうかを設定します                                                     |
|                              | Apply/ Cancel                         | 時刻設定を保存、またはキャンセルします                                                           |

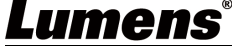

#### 4.3.7 OIP-N60D/ OIP-N60D Dante AV-H - System User

本設定項目では、OIP-N6OD/ OIP-N6OD Dante AV-HのWeb GUI にログインするためのユーザーアカウントの管理 (追加、編集、削除)を行います。

| Lumens            | OIP-N60D-Dante-A\<br>Default | ин ОІ<br>н                                                 | P-N60D, Dante AV-H |
|-------------------|------------------------------|------------------------------------------------------------|--------------------|
| Dashboard         | User                         |                                                            |                    |
| Source            |                              |                                                            |                    |
| <b>∢</b> ⊛ Audio  |                              | ∠ Edit                                                     |                    |
| A Custom          |                              | User Name Authorization Mode                               |                    |
| <b>V</b> System   |                              | admin Administrator                                        |                    |
| Output            |                              |                                                            |                    |
| Network           |                              |                                                            |                    |
| Date & Time       |                              |                                                            |                    |
| User              |                              |                                                            |                    |
| Conveiter         |                              |                                                            |                    |
| Security          |                              |                                                            |                    |
| ✤ Maintenance     |                              |                                                            |                    |
| 1 About           |                              |                                                            |                    |
| 項目                |                              | 機能概要                                                       |                    |
| Edi+              |                              | リストで選択したユーザーの編集画面を開きます                                     |                    |
| EUIL              |                              | 編集画面では、パスワードの変更ができます                                       |                    |
|                   |                              | リストで選択したユーザーを削除します                                         |                    |
| DEL               |                              | Administrator 権限のユーザーは削除できません                              |                    |
| User Name         |                              | ユーザー名を表示します                                                |                    |
|                   |                              | ユーザーに与えられている権限を表示します                                       |                    |
|                   |                              | ✓ Administrator: すべての設定項目を参照、変更ができます                       |                    |
| Authorization Mod | e                            | ✓ Viewer: Dashboard の情報閲覧、System Output の「Virtual USB Sett | ing」「Extender      |
|                   |                              | Source List」の設定変更ができます                                     | -                  |

#### 4.3.7 OIP-N60D/ OIP-N60D Dante AV-H - System User

本設定項目では、OIP-N6OD/ OIP-N6OD Dante AV-HのWeb GUI にログインするためのユーザーアカウントの管理 (追加、編集、削除)を行います。

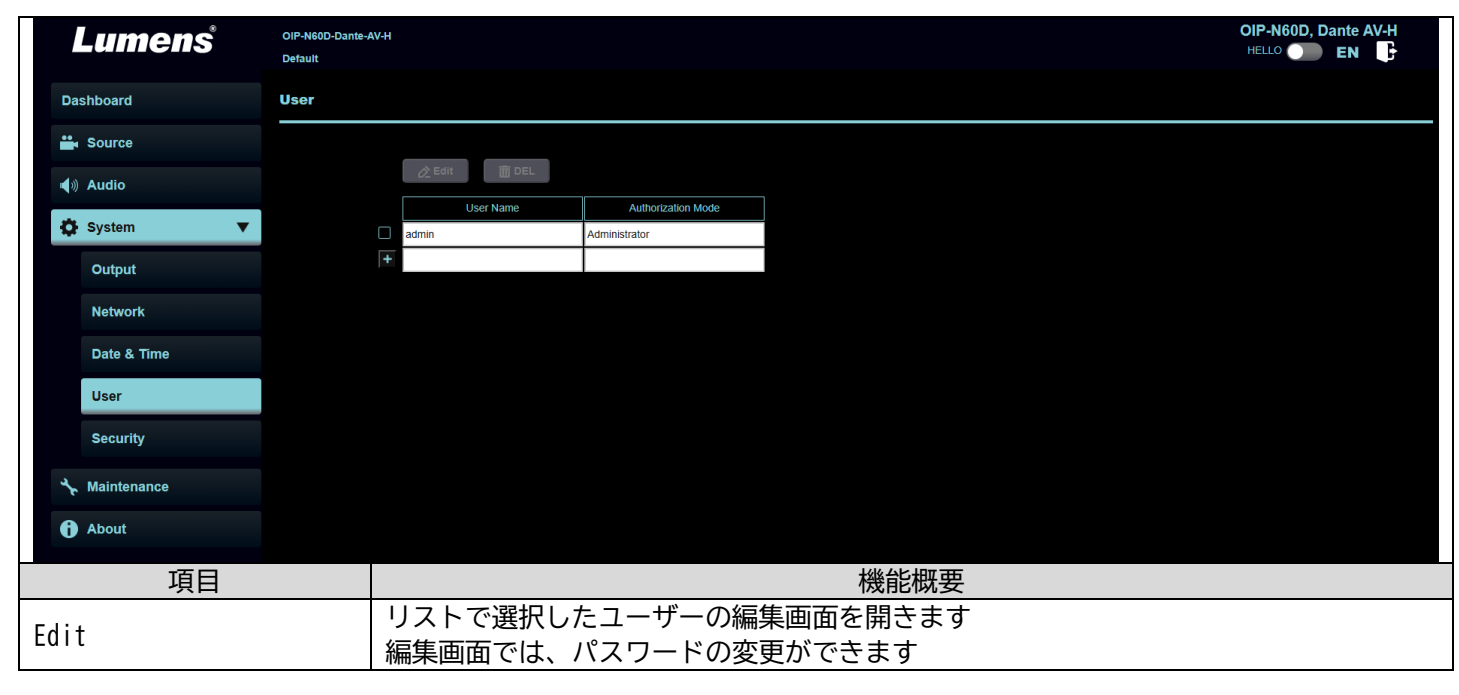

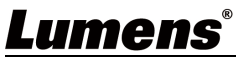

| 項目                 | 機能概要                                                                                                    |
|--------------------|----------------------------------------------------------------------------------------------------|
| DEL                | リストで選択したユーザーを削除します<br>Administrator 権限のユーザーは削除できません                                                                                                    |
| User Name          | ユーザー名を表示します                                                                                                    |
| Authorization Mode | <ul> <li>ユーザーに与えられている権限を表示します</li> <li>✓ Administrator: すべての設定項目を参照、変更ができます</li> <li>✓ Viewer: Dashboard の情報閲覧、System Output の「Virtual USB Setting」「Extender Source List」の設定変更ができます</li> </ul> |

#### 4.2.8 OIP-N60D/ OIP-N60D Dante AV-H - System Security

本設定項目では、OIP-N60D/ OIP-N60D Dante AV-Hの HTTP アクセス認証に関するセキュリティ設定を行います。 HTTP 認証は、Web GUI や外部制御時に使用されます

| Lumens                 | 0IP-N60D-Dante-AV-H<br>Default | OIP-N60D, Dante AV-H<br>HELLO DEN                                  |
|------------------------|--------------------------------|--------------------------------------------------------------------|
| Dashboard              | Security                       |                                                                    |
| Source                 |                                |                                                                    |
| الله Audio 📢           | HTTP Authentication Digest     |                                                                    |
| System                 |                                |                                                                    |
| Output                 |                                |                                                                    |
| Network                |                                |                                                                    |
| Date & Time            |                                |                                                                    |
| User                   |                                |                                                                    |
| Security               |                                |                                                                    |
| יאָר Maintenance       |                                |                                                                    |
| f About                |                                |                                                                    |
| カテゴリー                  | 設項目                            | 機能概要                                                               |
| HTTP<br>Authenticatior | HTTP Authentication            | HTTP 認証方式を選択します<br>Off: 認証なし<br>Basic: ベーシック認証<br>Digest: ダイジェスト認証 |

### 4.2.9 OIP-N60D/ OIP-N60D Dante AV-H - Maintenance

本設定項目では、OIP-N60D/ OIP-N60D Dante AV-Hのファームウェア管理(バージョン確認、アップデート)、 工場出荷時へのリセット、および設定内容のバックアップ(保存/読み込み)を行います。

| Lumens                     | OIP-N60D-Dante-AV-H     OIP-N60D, Dante       Default     HELLO     EN                                                           | AV-H |  |  |
|----------------------------|----------------------------------------------------------------------------------------------------|------|--|--|
| Dashboard                  | Maintenance                                                                                                    |      |  |  |
| Source                     |                                                                                                    |      |  |  |
| الله Audio (ال             | Click here to check the latest firmware.                                                                                         |      |  |  |
| System                     | Firmware Update                                                                                                    |      |  |  |
| ✤ Maintenance              | Factory Reset Reset                                                                                                    |      |  |  |
| () About                   | Setting Profile Save Load                                                                                                    |      |  |  |
| <b>ਪ੍ਰਦੂ HEVC</b> Advance" |                                                                                                    |      |  |  |
| 項目                         | 機能概要                                                                                                    |      |  |  |
| Firmware Ver               | ファームウェアバージョンを表示します                                                                                                    |      |  |  |
| FirmwareUpdate             | ファームウェアをアップデートします<br>  フィールドをクリックするとファイル選択画面が開くので、新しいファームウェアファイ<br>  します<br>  最新のファームウェアは、Lumens の <u>Web ページ</u> よりダウンロードしてください | ルを指定 |  |  |
| Lumens <sup>®</sup> 24     |                                                                                                    |      |  |  |

| 項目              | 機能概要                                                                   |
|-----------------|------------------------------------------------------------------------|
| Factory Reset   | Reset ボタンを押すと、確認後、本機の全ての設定が工場出荷時の状態に初期化されます<br>IP アドレス取得方法は DHCP に戻ります |
| Setting Profile | 設定プロファイルを保存、ロードします                                                     |

### 4.2.10 OIP-N60D/ OIP-N60D Dante AV-H $\mbox{-}$ About

本画面では、OIP-N60D/ OIP-N60D Dante AV-Hの基本的な製品情報、ファームウェアバージョン、ネットワーク 情報、稼働時間などを確認できます。

| Lumens                   | OIP-N60D-Dants-AV-H<br>Default    |                                      |                            | OIP-N60D, Dante AV-H |  |
|--------------------------|-----------------------------------|--------------------------------------|----------------------------|----------------------|--|
| Dashboard                |                                   |                                      |                            |                      |  |
| Source                   | lumans                            |                                      |                            |                      |  |
| <br>●») Audio            | EUIIIGIIS                         |                                      |                            |                      |  |
| A System                 | 4                                 | Manufacturer :<br>Model Name :       | Lumens Digital Optics Inc. |                      |  |
| Se eystem                |                                   | Firmware Ver                         | OIC1 08                    |                      |  |
| stantenance              |                                   | MAC Address :                        | dc:e2:ac:03:55:b3          |                      |  |
|                          |                                   | Serial Number :                      | O11A02317                  |                      |  |
| f About                  |                                   | Uptime :                             | 54 min                     |                      |  |
|                          |                                   |                                      |                            |                      |  |
|                          | www.MyLumens.com                  |                                      |                            |                      |  |
| H <b>G HEVC</b> Advance" |                                   |                                      |                            |                      |  |
|                          |                                   |                                      |                            |                      |  |
|                          |                                   |                                      |                            |                      |  |
|                          |                                   |                                      |                            | Get Help ?           |  |
|                          |                                   |                                      |                            |                      |  |
|                          |                                   |                                      |                            |                      |  |
|                          |                                   |                                      |                            | 建国际统计                |  |
|                          |                                   |                                      |                            |                      |  |
|                          |                                   |                                      |                            |                      |  |
|                          |                                   |                                      |                            |                      |  |
|                          |                                   |                                      |                            |                      |  |
|                          | Copyright @                       | Cumens Digital Optics Inc. All right | its reserved.              |                      |  |
| 項目                       | 機能概要                              |                                      |                            |                      |  |
| Manufacturer             | 製造元メーカー名を表示します                    |                                      |                            |                      |  |
| Model Name               | 本機のモデル名を表示します                     |                                      |                            |                      |  |
| Firmware Ver             | 現在インストールされているファームウェアのバージョンを表示します  |                                      |                            |                      |  |
| MAC Address              | 本機のネットワークインターフェースの MAC アドレスを表示します |                                      |                            |                      |  |
| Serial Number            | 本機の製造番号(シリアルナンバー)を表示します           |                                      |                            |                      |  |
| Uptime                   | 本機が最後に起動してからの経過時間(稼働時間)を表示します     |                                      |                            |                      |  |

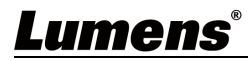

# Copyright Information

Copyrights © Lumens Digital Optics Inc. All rights reserved. Lumens は、Lumens Digital Optics Inc.が現在登録中の商標です。

本ファイルのコピー、複製、送信は、本製品購入後のバックアップを目的とする場合を除き、ルーメンズ・デジ タル・オプティクス・インコーポレーテッドからライセンスを受けていない場合、禁止されています。

本ファイルは、製品改良のため予告なく変更することがあります。

本書は、本製品の使用方法を十分に説明するために、他の製品名や会社名を引用することがありますが、著作権を侵害するものではありません。

保証の免責事項 Lumens Digital Optics Inc.は、技術的、編集上の誤りや脱落の可能性、および本ファイルの 提供、本製品の使用または操作に起因する偶発的または関連する損害について責任を負いません。

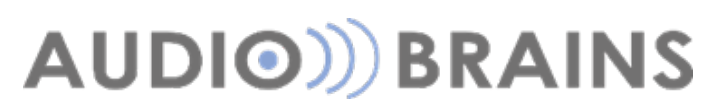

〒216-0033 神奈川県川崎市宮前区宮崎 649-3 TEL:044-888-6761 <u>https://audiobrains.com/</u> 2025/04

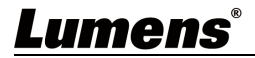